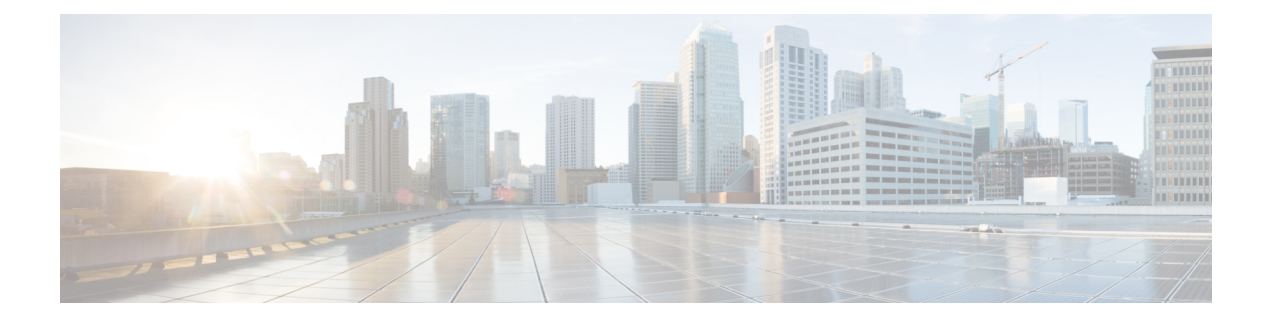

# **NBAR2 Custom Protocol**

Network-Based Application Recognition (NBAR) supports the use of custom protocols to identify custom applications. Custom protocols support static port-based protocols and applications that NBAR does not support.

- Finding Feature Information, on page 1
- Prerequisites for Creating a Custom Protocol, on page 1
- Information About Creating a Custom Protocol, on page 2
- How to Create a Custom Protocol, on page 4
- Configuration Examples for Creating a Custom Protocol, on page 13
- Additional References, on page 16
- Feature Information for NBAR2 Custom Protocol, on page 16

# **Finding Feature Information**

Your software release may not support all the features documented in this module. For the latest caveats and feature information, see **Bug Search** Tool and the release notes for your platform and software release. To find information about the features documented in this module, and to see a list of the releases in which each feature is supported, see the feature information table.

Use Cisco Feature Navigator to find information about platform support and Cisco software image support. To access Cisco Feature Navigator, go to www.cisco.com/go/cfn. An account on Cisco.com is not required.

# **Prerequisites for Creating a Custom Protocol**

Before creating a custom protocol, read the information in the "Classifying Network Traffic Using NBAR" module.

# **Information About Creating a Custom Protocol**

## **NBAR and Custom Protocols**

NBAR supports the use of custom protocols to identify custom applications. Custom protocols support static port-based protocols and applications that NBAR does not currently support.

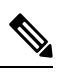

Note

For a list of NBAR-supported protocols, see the "Classifying Network Traffic Using NBAR" module.

With NBAR supporting the use of custom protocols, NBAR can map static TCP and UDP port numbers to the custom protocols.

Initially, NBAR included the following features related to custom protocols and applications:

- Custom protocols had to be named custom-xx, with xx being a number.
- Ten custom applications can be assigned using NBAR, and each custom application can have up to 16 TCP and 16 UDP ports each mapped to the individual custom protocol. The real-time statistics of each custom protocol can be monitored using Protocol Discovery.

NBAR includes the following characteristics related to user-defined custom protocols and applications:

- The ability to inspect the payload for certain matching string patterns at a specific offset.
- The ability to allow users to define the names of their custom protocol applications. The user-named protocol can then be used by Protocol Discovery, the Protocol Discovery MIB, the **match protocol** command, and the **ip nbar port-map** command as an NBAR-supported protocol.
- The ability of NBAR to inspect the custom protocols specified by traffic direction (that is, traffic heading toward a source or a destination rather than traffic in both directions).
- CLI support that allows a user configuring a custom application to specify a range of ports rather than specify each port individually.
- The http/dns/ssl keyword group that lets you add custom host and URL signatures.

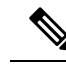

**Note** Defining a user-defined custom protocol restarts the NBAR feature, whereas defining predefined custom protocol does not restart the NBAR feature.

### **MQC and NBAR Custom Protocols**

NBAR recognizes and classifies network traffic by protocol or application. You can extend the set of protocols and applications that NBAR recognizes by creating a custom protocol. Custom protocols extend the capability of NBAR Protocol Discovery to classify and monitor additional static port applications and allow NBAR to classify nonsupported static port traffic. You define a custom protocol by using the keywords and arguments of the **ip nbar custom** command. However, after you define the custom protocol, you must create a traffic class and configure a traffic policy (policy map) to use the custom protocol when NBAR classifies traffic. To

create traffic classes and configure traffic polices, use the functionality of the Modular Quality of Service (QoS) Command-Line Interface (CLI) (MQC). The MQC is a command-line interface that allows you to define traffic classes, create and configure traffic policies (policy maps), and then attach these traffic policies to interfaces. For more information about NBAR and the functionality of the MQC, see the "Configuring NBAR Using the MQC" module.

### **IP Address and Port-based Custom Protocol**

IP address and port-based custom protocol includes supporting an IP subnet or a list of IP addresses with a specific TCP or UDP transport. This enables Network-Based Application Recognition (NBAR) to recognize traffic based on IP addresses and to associate an application ID to traffic from and to specified IP addresses. You define a custom protocol transport by using the keywords and arguments of the **ip nbar custom transport** command.

To support the IP address and port-based custom protocol option, the custom configuration mode (config-custom) is introduced with the **ip nbar custom transport** command. This mode supports options to specify a maximum of eight individual IP addresses, subnet IP addresses, and subnet mask length. You can also specify a list of eight ports or a start port range and an end port range.

IP address-based custom application gets classification from syn packet.

## Comparison of Custom NBAR Protocols: Based on a Single Network Protocol or Based on Multiple Network Protocols

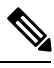

**Note** In this description, the term "protocol" is used in two ways: as an NBAR protocol used for identifying traffic, and as a network protocol (HTTP, SSL, and so on).

NBAR provides:

· Custom NBAR protocols based on single network protocol

Useful for identifying a single type of traffic (HTTP, SSL, and so on) according to a specified pattern.

**Syntax**: ip nbar custom <protocol\_name> <traffic\_type> <criteria>

• Custom NBAR protocols based on multiple network protocols (called a "composite" custom NBAR protocol)

Useful for identifying traffic using signatures for multiple network protocols. Currently, the composite method provides an option, "server-name" (value for <composite\_option> in the CLI syntax) that identifies all HTTP, SSL, and DNS traffic associated with a specific server.

Useful for identifying multiple types of traffic (HTTP, SSL, and so on) according to a specified pattern, using a single protocol.

**Syntax**: ip nbar custom composite <composite\_option</pre> <criteria>

#### Example Use Case: Custom NBAR Protocol Based on Multiple Network Protocols

- Objective: Identify all HTTP, SSL, and DNS traffic associated with the abc\_example.com server.
- Preferred method: Use a composite custom NBAR protocol.

 $\bullet$  CLI: ip nbar custom abc\_example\_custom composite server-name \*abc\_example

## **Limitations of Custom Protocols**

The following limitations apply to custom protocols:

- NBAR supports a maximum of 120 custom protocols. All custom protocols are included in this maximum, including single-signature and composite protocols.
- Cannot define two custom protocols for the same target regular expression.

For example, after configuring ip nbar custom labcd http url www.abcdef.com, cannot then configure:

ip nbar custom 2abcd http url www.abcdef.com

Attempting to do so results in an error.

• Maximum length for the regular expression that defines the custom protocol: 30 characters

# How to Create a Custom Protocol

### **Defining a Custom NBAR Protocol Based on a Single Network Protocol**

Custom protocols extend the capability of NBAR Protocol Discovery to classify and monitor additional static port applications and allow NBAR to classify non-supported static port traffic.

This procedure creates a custom NBAR protocol based on a single network protocol (HTTP, SSL, and so on).

**Note** NBAR supports a maximum of 120 custom protocols. All custom protocols are included in this maximum, including single-signature and composite protocols.

To define a custom protocol, perform the following steps.

#### **SUMMARY STEPS**

- 1. enable
- 2. configure terminal
- **3.** ip nbar custom protocol-name [offset [format value]] [variable field-name field-length] [source | destination] [tcp | udp] [range start end | port-number]
- 4. end

|        | Command or Action | Purpose                            |
|--------|-------------------|------------------------------------|
| Step 1 | enable            | Enables privileged EXEC mode.      |
|        | Example:          | • Enter your password if prompted. |

L

|        | Command or Action                                                                                                    | Purpose                                                                                                    |
|--------|----------------------------------------------------------------------------------------------------|----------------------------------------------------------------------------------------------------|
|        | Router> enable                                                                                                    |                                                                                                    |
| Step 2 | configure terminal                                                                                                    | Enters global configuration mode.                                                                                                    |
|        | Example:                                                                                                    |                                                                                                    |
|        | Router# configure terminal                                                                                                    |                                                                                                    |
| Step 3 | <b>ip nbar custom</b> protocol-name [offset [format value]]<br>[ <b>variable</b> field-name field-length] [source   destination]<br>[ <b>tcp</b>   <b>udp</b> ] [ <b>range</b> start end   port-number] | Extends the capability of NBAR Protocol Discovery to classify and monitor additional static port applications or allows NBAR to classify non-supported static port traffic. |
|        | Example:                                                                                                    | • Creates a custom NBAR protocol that identifies traffic based on a single network protocol.                                                                                |
|        | Router(config)# ip nbar custom app_sales1 5 ascii<br>SALES source tcp 4567                                                                                                    | • Useful for identifying a single type of traffic (HTTP, SSL, and so on) according to a specified pattern.                                                                  |
|        |                                                                                                    | • Enter the custom protocol name and any other optional keywords and arguments.                                                                                             |
| Step 4 | end                                                                                                    | (Optional) Exits global configuration mode.                                                                                                    |
|        | Example:                                                                                                    |                                                                                                    |
|        | Router(config)# end                                                                                                    |                                                                                                    |

### **Examples**

In the following example, the custom protocol LAYER4CUSTOM will look for TCP packets that have a destination or source port of 6700:

Device# configure terminal Device(config)# ip nbar custom LAYER4CUSTOM transport tcp id 14 Device(config-custom)# port 6700

To display other options besides port:

```
Device# configure terminal
Device(config) # ip nbar custom LAYER4CUSTOM transport tcp id 14
Device(config-custom)# ?
Custom protocol commands:
 direction Flow direction
 dscp
            DSCP in IPv4 and IPv6 packets
  exit
            Exit from custom configuration mode
  ip
            ip address
  ipv6
            ipv6 address
            Negate a command or set its defaults
  no
  port
            ports
```

## **Defining a Custom NBAR Protocol Based on Multiple Network Protocols**

Custom protocols extend the capability of NBAR Protocol Discovery to classify and monitor additional static port applications and allow NBAR to classify non-supported static port traffic.

This procedure creates a custom NBAR protocol based on multiple network protocols.

**Note** In this description, the term "protocol" is used in two ways: as an NBAR protocol used for identifying traffic, and as a network protocol (HTTP, SSL, and so on).

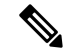

Note

NBAR supports a maximum of 120 custom protocols. All custom protocols are included in this maximum, including single-signature and composite protocols.

To define a composite-signature custom protocol, perform the following steps.

#### **SUMMARY STEPS**

- 1. enable
- 2. configure terminal
- 3. ip nbar custom protocol-name composite server-name server-name
- 4. end

|        | Command or Action                                                                                  | Purpose                                                                                                    |
|--------|----------------------------------------------------------------------------------------------------|----------------------------------------------------------------------------------------------------|
| Step 1 | enable                                                                                             | Enables privileged EXEC mode.                                                                                                    |
|        | Example:                                                                                           | • Enter your password if prompted.                                                                                                    |
|        | Router> enable                                                                                     |                                                                                                    |
| Step 2 | configure terminal                                                                                 | Enters global configuration mode.                                                                                                    |
|        | Example:                                                                                           |                                                                                                    |
|        | Router# configure terminal                                                                         |                                                                                                    |
| Step 3 | <b>ip nbar custom</b> protocol-name <b>composite server-name</b><br>server-name<br><b>Example:</b> | Extends the capability of NBAR Protocol Discovery to classify and monitor additional static port applications or allows NBAR to classify non-supported static port traffic.                                                                                                    |
|        | Router(config)# ip nbar custom abc_example_custom<br>composite server-name *abc_example            | <ul> <li>Creates a custom NBAR protocol that identifies traffic<br/>using signatures for multiple network protocols.</li> <li>Currently, the only option for <i>composite-option</i> is<br/>server-name, which identifies all HTTP, SSL, and<br/>DNS traffic associated with a specific server.</li> </ul> |

|        | Command or Action   | Purpose                                                                                                    |
|--------|---------------------|----------------------------------------------------------------------------------------------------|
|        |                     | • Useful for identifying multiple types of traffic (HTTP, SSL, and so on) according to a specified pattern, using a single protocol. |
|        |                     | In the example, the objective is to identify all HTTP, SSL, and DNS traffic associated with the <b>abc_example.com</b> server.       |
| Step 4 | end                 | (Optional) Exits global configuration mode.                                                                                          |
|        | Example:            |                                                                                                    |
|        | Router(config)# end |                                                                                                    |

## **Configuring a Traffic Class to Use the Custom Protocol**

Traffic classes can be used to organize packets into groups on the basis of a user-specified criterion. For example, traffic classes can be configured to match packets on the basis of the protocol type or application recognized by NBAR. In this case, the traffic class is configured to match on the basis of the custom protocol.

To configure a traffic class to use the custom protocol, perform the following steps.

**Note** The **match protocol**command is shown at Step 4. For the *protocol-name* argument, enter the protocol name used as the match criteria. For a custom protocol, use the protocol specified by the *name* argument of the **ip nbar custom**command. (See Step 3 of the Defining a Custom Protocol task.)

#### **SUMMARY STEPS**

- 1. enable
- 2. configure terminal
- **3.** class-map [match-all | match-any] class-map-name
- 4. match protocol protocol-name
- 5. end

|        | Command or Action          | Purpose                            |  |
|--------|----------------------------|------------------------------------|--|
| Step 1 | enable                     | Enables privileged EXEC mode.      |  |
|        | Example:                   | • Enter your password if prompted. |  |
|        | Router> enable             |                                    |  |
| Step 2 | configure terminal         | Enters global configuration mode.  |  |
|        | Example:                   |                                    |  |
|        | Router# configure terminal |                                    |  |

|        | Command or Action                                                                                    | Purpose                                                                                                    |
|--------|----------------------------------------------------------------------------------------------------|----------------------------------------------------------------------------------------------------|
| Step 3 | <pre>class-map [match-all   match-any] class-map-name Example: Router(config)# class-map cmap1</pre> | Creates a class map to be used for matching packets to a specified class and enters class-map configuration mode.<br>• Enter the name of the class map.                                                                                                    |
| Step 4 | <pre>match protocol protocol-name Example: Router(config-cmap)# match protocol app_sales1</pre>      | <ul> <li>Configures NBAR to match traffic on the basis of the specified protocol.</li> <li>For the <i>protocol-name</i> argument, enter the protocol name used as the match criterion. For a custom protocol, use the protocol specified by the <i>name</i> argument of the <b>ip nbar custom</b>command. (See Step 3 of the "Defining a Custom Protocol" task.)</li> </ul> |
| Step 5 | end<br>Example:<br>Router(config-cmap)# end                                                          | (Optional) Exits class-map configuration mode.                                                                                                    |

#### **Examples**

In the following example, the **variable** keyword is used while creating a custom protocol, and class maps are configured to classify different values within the variable field into different traffic classes. Specifically, in the example below, variable scid values 0x15, 0x21, and 0x27 will be classified into class map active-craft, while scid values 0x11, 0x22, and 0x25 will be classified into class map passive-craft.

```
Router(config)#
ip nbar custom ftdd 23 variable scid 1 tcp range 5001 5005
Router(config)#
class-map active-craft
Router(config-cmap)# match protocol ftdd scid 0x15
Router(config-cmap)# match protocol ftdd scid 0x21
Router(config)#
class-map passive-craft
Router(config-cmap)# match protocol ftdd scid 0x11
Router(config-cmap)# match protocol ftdd scid 0x22
Router(config-cmap)# match protocol ftdd scid 0x22
Router(config-cmap)# match protocol ftdd scid 0x22
Router(config-cmap)# match protocol ftdd scid 0x22
```

### **Configuring a Traffic Policy**

Traffic that matches a user-specified criterion can be organized into specific classes. The traffic in those classes can, in turn, receive specific QoS treatment when that class is included in a policy map.

To configure a traffic policy, perform the following steps.

I

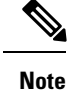

The **bandwidth** command is shown at Step 5. The **bandwidth** command configures the QoS feature class-based weighted fair queuing (CBWFQ). CBWFQ is just an example of a QoS feature that can be configured. Use the appropriate command for the QoS feature that you want to use.

#### **SUMMARY STEPS**

- 1. enable
- **2**. configure terminal
- **3.** policy-map policy-map-name
- 4. class {*class-name* | class-default}
- 5. bandwidth {bandwidth-kbps| remaining percent percentage| percent percentage}
- 6. end

|        | Command or Action                                                                                                    | Purpose                                                                                                 |
|--------|----------------------------------------------------------------------------------------------------|----------------------------------------------------------------------------------------------------|
| Step 1 | enable                                                                                                    | Enables privileged EXEC mode.                                                                           |
|        | Example:                                                                                                    | • Enter your password if prompted.                                                                      |
|        | Router> enable                                                                                                    |                                                                                                    |
| Step 2 | configure terminal                                                                                                    | Enters global configuration mode.                                                                       |
|        | Example:                                                                                                    |                                                                                                    |
|        | Router# configure terminal                                                                                                    |                                                                                                    |
| Step 3 | policy-map policy-map-name                                                                                                    | Creates or modifies a policy map that can be attached to                                                |
|        | Example:                                                                                                    | one or more interfaces and enters policy-map configuration mode.                                        |
|        | Router(config)# policy-map policy1                                                                                            | • Enter the name of the policy map.                                                                     |
| Step 4 | class {class-name   class-default}                                                                                            | Specifies the name of the class whose policy you want to                                                |
|        | Example:                                                                                                    | create or change and enters policy-map class configuration mode.                                        |
|        | Router(config-pmap)# class class1                                                                                             | • Enter the specific class name or enter the <b>class-default</b> keyword.                              |
| Step 5 | <b>bandwidth</b> { <i>bandwidth-kbps</i>   <b>remaining percent</b><br><i>percentage</i>   <b>percent</b> <i>percentage</i> } | (Optional) Specifies or modifies the bandwidth allocated for a class belonging to a policy map.         |
|        | Example:                                                                                                    | • Enter the amount of bandwidth as a number of kbps, a relative percentage of bandwidth, or an absolute |
|        | Router(config-pmap-c)# bandwidth percent 50                                                                                   | amount of bandwidth.                                                                                    |

|        | Command or Action          | Purpose                                                                                                    |
|--------|----------------------------|----------------------------------------------------------------------------------------------------|
|        |                            | Note The bandwidth command configures the QoS<br>feature class-based weighted fair queuing<br>(CBWFQ). CBWFQ is just an example of a QoS<br>feature that can be configured. Use the<br>appropriate command for the QoS feature that<br>you want to use. |
| Step 6 | end                        | (Optional) Exits policy-map class configuration mode.                                                                                                    |
|        | Example:                   |                                                                                                    |
|        | Router(config-pmap-c)# end |                                                                                                    |

## Attaching the Traffic Policy to an Interface

After a traffic policy (policy map) is created, the next step is to attach the policy map to an interface. Policy maps can be attached to either the input or output direction of the interface.

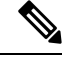

Note

Depending on the needs of your network, you may need to attach the policy map to a subinterface, an ATM PVC, a Frame Relay DLCI, or other type of interface.

To attach the traffic policy to an interface, perform the following steps.

#### **SUMMARY STEPS**

- 1. enable
- 2. configure terminal
- **3.** interface type number [name-tag]
- 4. pvc [name] vpi / vci [ilmi| qsaal| smds| l2transport]
- 5. exit
- **6.** service-policy {input | output} policy-map-name
- 7. end

|        | Command or Action          | Purpose                            |
|--------|----------------------------|------------------------------------|
| Step 1 | enable                     | Enables privileged EXEC mode.      |
|        | Example:                   | • Enter your password if prompted. |
|        | Router> enable             |                                    |
| Step 2 | configure terminal         | Enters global configuration mode.  |
|        | Example:                   |                                    |
|        | Router# configure terminal |                                    |

|        | Command or Action                                                                                                   | Purpose                                                                                                    |                                                                                                    |
|--------|----------------------------------------------------------------------------------------------------|----------------------------------------------------------------------------------------------------|----------------------------------------------------------------------------------------------------|
| Step 3 | <pre>interface type number [name-tag] Example: Router(config)# interface ethernet 2/4</pre>                         | Configures an interfac<br>configuration mode.<br>• Enter the interfac                                                                                                    | e type and enters interface<br>e type and the interface number.                                                                                                    |
| Step 4 | <pre>pvc [name] vpi / vci [ilmi  qsaal  smds  l2transport] Example: Router(config-if)# pvc cisco 0/16</pre>         | <ul> <li>Optional) Creates or a virtual circuit (PVC), so and enternode.</li> <li>Enter the PVC naidentifier, and the identifier, and the the policy mattaching the advance to Second second se</li></ul> | assigns a name to an ATM permanent<br>specifies the encapsulation type on<br>ers ATM virtual circuit configuration<br>ame, the ATM network virtual path<br>e network virtual channel identifier.<br>required only if you are attaching<br>ap to an ATM PVC. If you are not<br>e policy map to an ATM PVC,<br>Step 6.                                                                                                    |
| Step 5 | exit<br>Example:<br>Router(config-atm-vc)# exit                                                                     | Optional) Returns to a<br>lote This step is a<br>the policy m<br>completed S<br>policy map t                                                                                                    | interface configuration mode.<br>required only if you are attaching<br>ap to an ATM PVC and you<br>tep 4. If you are not attaching the<br>to an ATM PVC, advance to Step 6.                                                                                                    |
| Step 6 | <pre>service-policy {input   output} policy-map-name Example: Router(config-if)# service-policy input policy1</pre> | Attaches a policy map<br>• Enter the name of<br>lote Policy maps<br>egress router<br>input or outp<br>direction (inp<br>or egress) to<br>attached var<br>configuratio<br>command to<br>interface, be<br>interface dir<br>network com                                                                                                    | to an input or output interface.<br>f the policy map.<br>can be configured on ingress or<br>rs. They can also be attached in the<br>but direction of an interface. The<br>put or output) and the router (ingress<br>which the policy map should be<br>y according to your network<br>n. When using the <b>service-policy</b><br>attach the policy map to an<br>sure to choose the router and the<br>ection that are appropriate for your<br>figuration. |
| Step 7 | end<br>Example:<br>Router(config-if)# end                                                                           | Optional) Returns to                                                                                                    | privileged EXEC mode.                                                                                                    |

# **Displaying Custom Protocol Information**

After you create a custom protocol and match traffic on the basis of that custom protocol, you can use the **show ip nbar port-map** command to display information about that custom protocol.

To display custom protocol information, complete the following steps.

#### **SUMMARY STEPS**

- 1. enable
- 2. show ip nbar port-map [protocol-name]
- 3. exit

#### **DETAILED STEPS**

|        | Command or Action                                 | Purpose                                                                                                    |
|--------|---------------------------------------------------|----------------------------------------------------------------------------------------------------|
| Step 1 | enable                                            | Enables privileged EXEC mode.                                                                                  |
|        | Example:                                          | • Enter your password if prompted.                                                                             |
|        | Router> enable                                    |                                                                                                    |
| Step 2 | show ip nbar port-map [protocol-name]<br>Example: | Displays the current protocol-to-port mappings in use by NBAR.<br>• (Optional) Enter a specific protocol name. |
|        | Router# show ip nbar port-map                     |                                                                                                    |
| Step 3 | exit                                              | (Optional) Exits privileged EXEC mode.                                                                         |
|        | Example:                                          |                                                                                                    |
|        | Router# exit                                      |                                                                                                    |

# **Configuring IP Address and Port-based Custom Protocol**

#### **SUMMARY STEPS**

- 1. enable
- 2. configure terminal
- **3.** ip nbar custom name transport {tcp | udp} {id *id* } {ip address *ip-address* | subnet *subnet-ip subnet-mask*}| ipv6 address {*ipv6-address* | subnet *subnet-ipv6 ipv6-prefix*} | port {*port-number* | range *start-range end-range*} | direction {any | destination | source}
- 4. ip nbar custom name transport {tcp | udp} {id id}
- 5. end

|        | Command or Action | Purpose                       |
|--------|-------------------|-------------------------------|
| Step 1 | enable            | Enables privileged EXEC mode. |

|        | Command or Action                                                                                                    | Purpose                                                                                                    |  |  |
|--------|----------------------------------------------------------------------------------------------------|----------------------------------------------------------------------------------------------------|--|--|
|        | Example:                                                                                                    | • Enter your password if prompted.                                                                                                    |  |  |
|        | Device> enable                                                                                                    |                                                                                                    |  |  |
| Step 2 | configure terminal                                                                                                    | Enters global configuration mode.                                                                                                    |  |  |
|        | Example:                                                                                                    |                                                                                                    |  |  |
|        | Device# configure terminal                                                                                                    |                                                                                                    |  |  |
| Step 3 | ip nbar custom name transport {tcp   udp} {id id } {ip<br>address ip-address   subnet subnet-ip subnet-mask}  ipv6<br>address {ipv6-address   subnet subnet-ipv6 ipv6-prefix}<br>  port {port-number   range start-range end-range}  <br>direction {any   destination   source} | Configures the custom protocol, with options to specify IP address, subnet, port, direction, and so on. In the examples given, the command is executed on multiple lines, using the custom configuration mode, rather than the single-line format. |  |  |
|        | Example:                                                                                                    |                                                                                                    |  |  |
|        | Specifies the IP address.                                                                                                    |                                                                                                    |  |  |
|        | Device(config)# ip nbar custom mycustomprotocol<br>transport tcp id 100<br>Device(config-custom)# ip address 10.2.1.1                                                                                                    |                                                                                                    |  |  |
|        | Example:                                                                                                    |                                                                                                    |  |  |
|        | Specifies the subnet IP and a subnet mask of 0.                                                                                                    |                                                                                                    |  |  |
|        | Device(config)# ip nbar custom mycustomprotocol<br>transport tcp<br>Device(config-custom)# ip subnet 255.255.255.255<br>0                                                                                                    |                                                                                                    |  |  |
| Step 4 | <b>ip nbar custom</b> <i>name</i> <b>transport</b> { <b>tcp</b>   <b>udp</b> } { <b>id</b> <i>id</i> }                                                                                                    | Specifies TCP or UDP as the transport protocol and enter<br>custom configuration mode.                                                                                                    |  |  |
|        | Example:                                                                                                    |                                                                                                    |  |  |
|        | Device(config)# ip nbar custom mycustom transport<br>tcp id 100<br>Device(config-custom)#                                                                                                    |                                                                                                    |  |  |
| Step 5 | end                                                                                                    | (Optional) Exits custom configuration mode.                                                                                                    |  |  |
|        | Example:                                                                                                    |                                                                                                    |  |  |
|        | Device(config-custom)# end                                                                                                    |                                                                                                    |  |  |

# **Configuration Examples for Creating a Custom Protocol**

# **Example Creating a Custom Protocol**

In the following example, the custom protocol called app\_sales1 identifies TCP packets that have a source port of 4567 and that contain the term SALES in the first payload packet:

Router> enable Router# configure terminal Router(config)# ip nbar custom app\_sales1 5 ascii SALES source tcp 4567

Router(config) # end

### Example Configuring a Traffic Class to Use the Custom Protocol

In the following example, a class called cmap1 has been configured. All traffic that matches the custom app\_sales1 protocol will be placed in the cmap1 class.

```
Router> enable
Router# configure terminal
Router(config)# class-map cmap1
Router(config-cmap)# match protocol app_sales1
Router(config-cmap)# end
```

### **Example Configuring a Traffic Policy**

In the following example, a traffic policy (policy map) called policy1 has been configured. Policy1 contains a class called class1, within which CBWFQ has been enabled.

```
Router> enable
Router# configure terminal
Router(config)# policy-map policy1
Router(config-pmap)# class class1
Router(config-pmap-c)# bandwidth percent 50
Router(config-pmap-c)# end
```

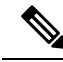

**Note** In the above example, the **bandwidth** command is used to enable Class-Based Weighted Fair Queuing (CBWFQ). CBWFQ is only an example of one QoS feature that can be applied in a traffic policy (policy map). Use the appropriate command for the QoS feature that you want to use.

### Example Attaching the Traffic Policy to an Interface

In the following example, the traffic policy (policy map) called policy1 has been attached to ethernet interface 2/4 in the input direction of the interface.

```
Router> enable
Router# configure terminal
Router(config)# interface ethernet 2/4
Router(config-if)# service-policy input policy1
Router(config-if)# end
```

### Example Displaying Custom Protocol Information

The following is sample output of the **show ip nbar port-map** command. This command displays the current protocol-to-port mappings in use by NBAR. Use the display to verify that these mappings are correct.

```
Router# show ip nbar port-map
port-map bgp udp 179
port-map bgp tcp 179
port-map cuseeme udp 7648 7649
port-map dhcp udp 67 68
port-map dhcp tcp 67 68
```

If the **ip nbar port-map** command has been used, the **show ip nbar port-map** command displays the ports assigned to the protocol.

If the **no ip nbar port-map**command has been used, the **show ip nbar port-map** command displays the default ports. To limit the display to a specific protocol, use the *protocol-name* argument of the **show ip nbar port-map** command.

### Example: Configuring IP Address and Port-based Custom Protocol

The following example shows how to enter custom configuration mode from global configuration mode and configure a subnet IP address and its mask length:

```
Device(config) # ip nbar custom mycustomprotocol transport tcp id 100
Device(config-custom) # ip subnet 10.1.2.3 22
```

The following example configures two custom protocols, one for TCP and one for UDP traffic. In each, the subnet, subnet mask, DSCP value, and direction are configured.

```
Device(config)# ip nbar custom mycustomprotocol_tcp transport tcp
Device(config-custom)# ip subnet 255.255.255.0
Device(config-custom)# dscp 18
Device(config-custom)# direction any
```

```
Device(config-custom)# end
Device(config)# ip nbar custom mycustomprotocol_udp transport udp
Device(config-custom)# ip subnet 255.255.255.255 0
Device(config-custom)# dscp 18
Device(config-custom)# direction any
```

# **Additional References**

The following sections provide references related to creating a custom protocol.

#### **Related Documents**

| Related Topic                                                                                                    | Document Title                                              |  |  |
|----------------------------------------------------------------------------------------------------|-------------------------------------------------------------|--|--|
| QoS commands: complete command syntax, command<br>modes, command history, defaults, usage guidelines,<br>and examples | Cisco IOS Quality of Service Solutions Command<br>Reference |  |  |
| MQC, traffic policies (policy maps), and traffic classes                                                              | "Applying QoS Features Using the MQC" module                |  |  |
| Concepts and information about NBAR                                                                                   | "Classifying Network Traffic Using NBAR"<br>module          |  |  |
| Information about enabling Protocol Discovery                                                                         | "Enabling Protocol Discovery" module                        |  |  |
| Configuring NBAR using the MQC                                                                                        | "Configuring NBAR Using the MQC" module                     |  |  |
| Adding application recognition modules (also known as PDLMs)                                                          | "Adding Application Recognition Modules" module             |  |  |

#### **Technical Assistance**

| Description                                                                                                    | Link                                              |
|----------------------------------------------------------------------------------------------------|---------------------------------------------------|
| The Cisco Support and Documentation website provides<br>online resources to download documentation, software,<br>and tools. Use these resources to install and configure<br>the software and to troubleshoot and resolve technical<br>issues with Cisco products and technologies. Access to<br>most tools on the Cisco Support and Documentation<br>website requires a Cisco.com user ID and password. | http://www.cisco.com/cisco/web/support/index.html |

# **Feature Information for NBAR2 Custom Protocol**

The following table provides release information about the feature or features described in this module. This table lists only the software release that introduced support for a given feature in a given software release train. Unless noted otherwise, subsequent releases of that software release train also support that feature.

Use Cisco Feature Navigator to find information about platform support and Cisco software image support. To access Cisco Feature Navigator, go to www.cisco.com/go/cfn. An account on Cisco.com is not required.

| Table 1: Feature l | Information for | r NBAR2 | Custom | Protocol |
|--------------------|-----------------|---------|--------|----------|
|--------------------|-----------------|---------|--------|----------|

| Feature Name                                | Releases                   | Feature Information                                                                                                    |  |
|---------------------------------------------|----------------------------|----------------------------------------------------------------------------------------------------|--|
| NBAR2 Custom Protocol                       | Cisco IOS XE Release 3.8S  | This feature was introduced on<br>Cisco ASR 1000 series Aggregation<br>Services Routers.                                                                            |  |
|                                             |                            | The following command was introduced or modified: <b>ip nbar custom</b>                                                                                             |  |
| NBAR2 Custom Protocol<br>Enhancements Ph II | Cisco IOS XE Release 3.12S | The NBAR2 Custom Protocol<br>Enhancements Phase II feature<br>enables supporting an IP subnet or<br>a list of IP addresses with a specific<br>TCP or UDP transport. |  |
|                                             |                            | The following command was introduced or modified: <b>ip nbar custom</b>                                                                                             |  |